## **Upload Immunization Document in Home Access Center (HAC)**

Go to the FISD Portal using the URL: https://portal.friscoisd.org. o Login to Frisco ISD Portal with your parent/guardian login and password. O If you don't have your parent/guardian login, visit <u>The Portal information page</u>

| Login Need help?   Username ●   Password ●   Co >   Don't have an account yet? Claim your account.                                                                                                    | Frisco               | ISD Portal                 |
|----------------------------------------------------------------------------------------------------|----------------------|----------------------------|
| Login       Need help?         Username       Image: Compare the second second se | FRI                  | SCO ISD                    |
| Username Password  Go  Don't have an account yet? Claim your account.                                                                                                    | Login                | Need help?                 |
| Password                                                                                                    | Username             |                            |
| Go >                                                                                                    | Password             | O                          |
| Don't have an account yet? Claim your account.                                                                                                    |                      | Go >                       |
|                                                                                                    | Don't have an accour | t yet? Claim your account. |
| Claim My Account                                                                                                    | Claim I              | ly Account                 |
|                                                                                                    |                      |                            |

After successful login to the portal, locate the Home Access Center tile or you can search for the tile in the top center of the application window. When you find the tile, click on it to open to the Home Access Center (HAC) login page.

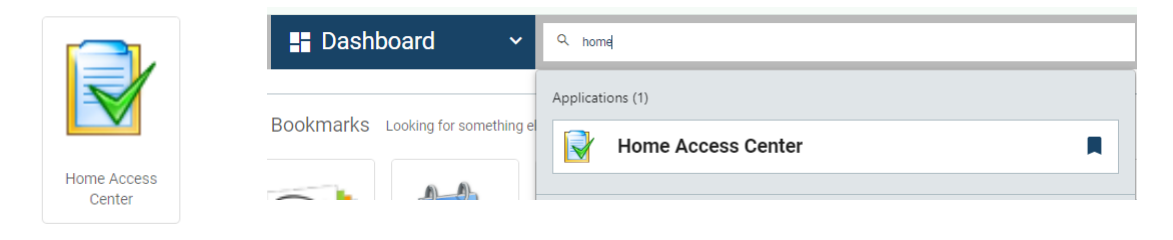

Type in your parent/guardian username and passv Click on Sign in.

| Welcome to                                                                 |
|----------------------------------------------------------------------------|
| Home Access Center                                                         |
| User Name                                                                  |
| c.l.smith                                                                  |
| Password                                                                   |
|                                                                            |
| Forgot My User Name or Password<br>Click Here to Register with Access Code |
| Sign In                                                                    |

If you have issues logging into HAC, please visit th <u>Home Access Center Help</u> portal.

Copyright © 2003-2024 PowerSchool Group LLC and/or its affiliate(s). All rights reserved. All trademarks are either owned or licensed by PowerSchool Group LLC and/or its affiliates. PowerSchool.com Once you are logged in, on the top right, under your name you can see your child's name and a small drop down. Click on the drop down to select your child for whom you are going to upload the Immunization document and click Submit.

| New Week View     Cases     Market Source     Cases     Cases     Market Source     Cases     Cases                                                                                                    | IPF Filsco ICD                                                                                                    |                                                                                                |                                  |                                      |                 |                             |                          |                  | Click drop de<br>your                              | own to select<br>child | Sowmya Mouse 🔒 Logout |
|----------------------------------------------------------------------------------------------------|----------------------------------------------------------------------------------------------------|------------------------------------------------------------------------------------------------|----------------------------------|--------------------------------------|-----------------|-----------------------------|--------------------------|------------------|----------------------------------------------------|------------------------|-----------------------|
| Need Ward Need Ward     Need Ward     Need Ward     Oddry's News     Oddry's News     Oddry's News     Oddry's News     Oddry's News     Oddry's News     Oddry's News     Oddry's News     Oddry's News     Oddry's News     Oddry's News     Oddry's News     Oddry's News     Oddry's News     Oddry's News     Oddry's News        Oddry's News        Oddry's News           Oddry's News                       Oddry's News <td></td> <td></td> <td></td> <td>eri 📼</td> <td></td> <td>·</td> <td></td> <td>-</td> <td>Choose Your Student</td> <td></td> <td></td>                                                                                                    |                                                                                                    |                                                                                                |                                  | eri 📼                                |                 | ·                           |                          | -                | Choose Your Student                                |                        |                       |
| New View     New Activity     Objects     Opjects       Version     Cases     Opjects     Cases     Opjects       Version     Cases     Cases     Cases     Cases       Version     Cases     Cases     Cases     Cases       Version     Cases     Monday     Cases     Cases       Opjects     Opjects     Cases     Opjects     Cases       Version     Opjects     Cases     Opjects     Cases       Version     Opjects     Opjects     Opjects     Cases       Version     Opjects     Opjects     Opjects     Opjects       Version     Opjects     Opjects     Opjects     Opjects       Opjects     Opjects     Opjects     Opjects     Opjects       Opjects     Opjects     Opjects     Opjects     Opjects       Opjects     Opjects     Opjects     Opjects     Opjects       Opjects     Opjects     Opjects     Opjects     Opjects       Opjects     Opjects     Opjects     Opjects     Opjects       Opjects     Opjects     Opjects     Opjects     Opjects       Opjects     Opjects     Opjects     Opjects     Opjects       Opjects     Opjects <td< td=""><td></td><td></td><td>111</td><td>1社 📃</td><td></td><td>2 🗹</td><td></td><td></td><td>Building: 800 Grade: 12</td><td></td><td></td></td<>                                                                                                    |                                                                                                    |                                                                                                | 111                              | 1社 📃                                 |                 | 2 🗹                         |                          |                  | Building: 800 Grade: 12                            |                        |                       |
| Week View       Uk tay Mana Transport         Today's News       Select the child for<br>whom immunization<br>document is to be<br>uploaded and click<br>submit         Image: Select the child for<br>whom immunization<br>document is to be<br>uploaded and click<br>submit       Image: Select the child for<br>whom immunization<br>document is to be<br>uploaded and click<br>submit         Image: Select the child for<br>whom immunization<br>document is to be<br>uploaded and click<br>submit       Immunization<br>document is to be<br>uploaded and click<br>submit         Image: Select the child for<br>whom immunization<br>document is to be<br>uploaded and click<br>submit       Image: Select the child for<br>whom immunization<br>document is to be<br>uploaded and click<br>submit         Image: Select the child for<br>whom immunization<br>document is to be<br>uploaded and click<br>submit       Image: Select the child for<br>whom immunization<br>document is to be<br>uploaded and click<br>submit         Image: Select the child for<br>whom immunization<br>document is to be<br>uploaded and click<br>submit       Image: Select the child for<br>yhom immunization<br>document is to be<br>uploaded and click<br>submit         Image: Select the child for<br>uploaded and click<br>submit       Image: Select the child for<br>yhom immunization<br>document is to be<br>uploaded and click<br>submit         Image: Select the child for<br>uploaded and click<br>submit       Image: Select the child for<br>yhom immunization<br>document is to be<br>uploaded and click<br>submit         Image: Select the child for<br>uploaded and click<br>submit       Image: Select the child for<br>yhom immunization<br>document is to be<br>uploaded and click<br>submit         Image: Select the child for<br>uploaded and click<br>submit       Image: Select the child for<br>y                                                                                                    |                                                                                                    |                                                                                                | Home                             | Attendance Class                     | es Gr           | ades Registration           | _                        | _                | Minnle Mouse<br>Building: 90 Grade: 05             |                        |                       |
| Today's News     Select the child for<br>whom immunization<br>document is to be<br>uploaded and olick<br>submit       Color     Monday September 18, 2023 - Friday September 22, 2023     Thereaday     Meenseday     Thereaday       Class     Monday     Day: A     Day: A     Day: A     Day: A       English 1 Adv 31<br>(PA: New New New New New New New New New New                                                                                                    | Week View Calendar                                                                                                    |                                                                                                |                                  |                                      |                 |                             |                          | _                | Mickey Mouse Twenty Two<br>Building: 800 Grade: 07 |                        |                       |
| Coday's Nev/K0     Select the Sinual Driv       003/0233 - Nev IAU Ubloads for immunication react allelies in IBCC - Please is at main stable for the sinual address in IBCC - Please is at main stable for the sinual address in IBCC - Please is at main address in IBCC - Please is at main address in IBCC - Please is at                                         |                                                                                                    |                                                                                                |                                  |                                      |                 |                             |                          |                  | Calast the shild fo                                |                        |                       |
| 01/10/201 - Yeer Lidd Updeed for immunication were stable for PrestD-Quenders of immunication were stable for PrestD-Quenders of immunication | Today's News                                                                                                    |                                                                                                |                                  |                                      |                 |                             |                          |                  | whom Immunizatio                                   | on                     |                       |
| Uppose of and block submit       September 18, 2023 - Friday September 22, 2023       Cass     Monday.       Opsite     Day: A     Day: A     Day: B     Opsite     Day: A     Day: B     Opsite       English 1S1     English 1Adv S1     English 1Adv S1     En                                                                                                    | 06/31/2023 - New LIAC Uploads for Immunization - New LIAC Uploads functional<br>01/18/2023 - Parentis can new optiate their own contact information Test - Parent | ity evailable for Parents/Ouardiens for Immunia<br>Is can now update their phone number and em | tation records<br>all address in | upiced<br>HAC Please role litel your | Galenay ID is r | connected to your email add | diessi If you update you | email address, j | document is to be                                  | 8                      | •                     |
| Interstating September 18, 2023 - Friday September 22, 2023       Interstating September 18, 2023 - Friday September 22, 2023       Interstating September 22, 2023       Interstating September 23, 2023       Interstating September 23, 2023       Interstating September 23, 2023       Interstating September 23, 2023       Interstating September 23, 2023       Interstating September 23, 2023       Interstating September 23, 2023       Interstating September 23, 2023       Interstating September 24, 2023       Interstating September 24, 2023       Interstating September 24, 2023       I                                                                                                    |                                                                                                    |                                                                                                |                                  |                                      |                 |                             |                          |                  | submit                                             | к                      |                       |
| Class     Monday,<br>09/18     Tuesday,<br>09/19     Wednesday<br>09/20     Tuesday,<br>09/20     Tuesday,<br>09/20     Tuesday,<br>09/21     Endledy<br>09/20       English 1.51<br>(EA, report     English 1.4dv 51     English 1.4dv 51     English 1.4dv 51     English 1.4dv 51       English 1.4dv 51<br>(EA, report     English 1.4dv 51     English 1.4dv 51     English 1.4dv 51                                                                                                    | Monday September 18, 2023 - Friday Septemb                                                                                                    | er 22, 2023                                                                                    |                                  |                                      |                 |                             |                          |                  |                                                    |                        | Cancel Submit         |
| US/18         Day: A         US/29         Day: B         US/20         Day: A         US/21         Day: B         US/22         Day: A           English 1S1<br>(EA.1*90A 3) Fer: 2<br>Struktean         Image: Comparison of the strukture of the strukture of the st                                                                                                    | Class                                                                                                    | Monday                                                                                         | Tues                             | <u>day</u>                           |                 | Wednesday                   |                          | Thursda          | y                                                  | Friday                 |                       |
| English 1.51<br>(EM.**M0A.216rc 2       English 1.6dx 31<br>(M**M0A**U19**1<br>(M**MA**U19**1)                                                                                                    |                                                                                                    | 09/18 Day                                                                                      | A 08/41                          | 9                                    | Day: B          | 09/20                       | Day: A                   | <u>09/21</u>     | Day: B                                             | 09/22                  | Day: A                |
| English 1 Adv 31<br>(PA 17904 - 1) Per 3<br>GARCA ROUSE, Anno                                                                                                    | English 1 S1<br>(EL/11100A 2) Per 2<br>Esy.Ideoan                                                                                                    |                                                                                                |                                  |                                      |                 |                             |                          |                  |                                                    |                        |                       |
|                                                                                                    | English 1 Adv S1<br>(FLAT/2004-1) Per 3<br>GARCIA KRUPSKI, ANYA                                                                                                   |                                                                                                |                                  |                                      |                 |                             |                          |                  |                                                    |                        |                       |
|                                                                                                    |                                                                                                    |                                                                                                | _                                |                                      |                 |                             |                          |                  |                                                    |                        |                       |
|                                                                                                    |                                                                                                    |                                                                                                |                                  |                                      |                 |                             |                          |                  |                                                    |                        |                       |
|                                                                                                    |                                                                                                    |                                                                                                |                                  |                                      |                 |                             |                          |                  |                                                    |                        |                       |
|                                                                                                    |                                                                                                    |                                                                                                |                                  |                                      |                 |                             |                          |                  |                                                    |                        |                       |
|                                                                                                    |                                                                                                    |                                                                                                |                                  |                                      |                 |                             |                          |                  |                                                    |                        |                       |

## Click on the 'Registration' Tab

| Frisco ISD                                                                                |                                                              |                |         |        |              |                                                                         |      |        | Sowmya Mous | e 🔒 Logout   |
|-------------------------------------------------------------------------------------------|--------------------------------------------------------------|----------------|---------|--------|--------------|-------------------------------------------------------------------------|------|--------|-------------|--------------|
|                                                                                           |                                                              |                |         |        |              |                                                                         |      |        |             | Daisy Duck 🛇 |
|                                                                                           | Home                                                         | Attendance     | Classes | Grades | Registration | +                                                                       |      |        |             |              |
| Demographic Upload Files                                                                  |                                                              |                |         |        |              |                                                                         |      |        |             | -            |
| Student ID: 284730<br>Student Name: Duck, Daisy TEST<br>Birth Date: 1/72014<br>Counselor: | Building: Mickey's Club House<br>Calendar: Full Day Calendar | 1              |         |        |              | Grade: 12<br>Language: English<br>Locker Number:<br>Locker Combination: |      |        |             |              |
| Contacts                                                                                  |                                                              |                |         |        |              |                                                                         |      |        |             | Edit         |
| Guardian                                                                                  |                                                              |                |         |        |              |                                                                         |      |        |             |              |
| Guardian<br>Sowmya Mouse                                                                  |                                                              |                |         |        |              |                                                                         |      |        |             |              |
| Frisco, TX 75033<br>Email: venkatachas@friscolsd.org                                      |                                                              |                |         |        |              |                                                                         |      |        |             |              |
| Priority Phone Type                                                                       |                                                              | Phone          |         |        |              |                                                                         | Ext. | Listed |             |              |
| Primary                                                                                   |                                                              | (555) 555-5555 |         |        |              |                                                                         |      | Listed |             |              |

Now, click the 'Upload' tab. This will show the list of documents already uploaded by you. Hit the 'New'

button to upload a new document.

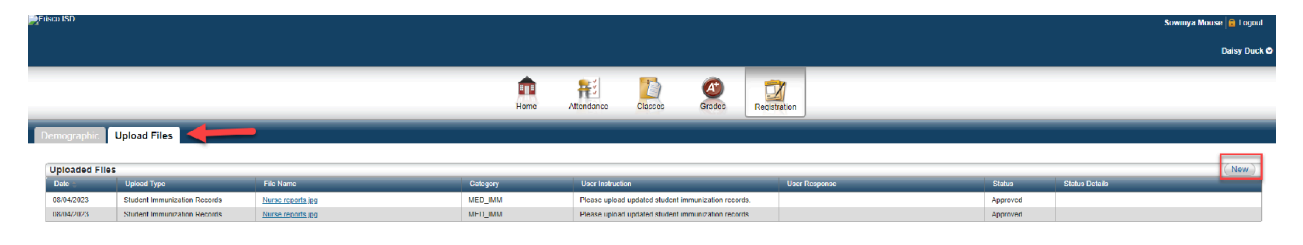

Clicking on the 'New' button will open a new dialog window. In this window, there are 2 sections which

you will be using:

- 1. Response : Here you can enter anything that you want to communicate to your Campus Nurse. This is optional.
- 2. Upload File : Click on the 'Choose file' button and select your document to upload

Click 'Upload'.

Prisco ISL

| Fritica ISD                                             |                                                                                   | Sowmyn Mouse 📓 Logout |
|---------------------------------------------------------|-----------------------------------------------------------------------------------|-----------------------|
|                                                         |                                                                                   | Dalsy Duck 🕲          |
|                                                         |                                                                                   |                       |
|                                                         | n 💼 📰 🌇 🙈 📷                                                                       |                       |
|                                                         | Hame Alfondaric Clasco 0703b Ventration                                           |                       |
|                                                         |                                                                                   |                       |
| Demographic Upload Files                                |                                                                                   |                       |
|                                                         |                                                                                   |                       |
| Uploaded Files                                          |                                                                                   | (New)                 |
| 35.04/2023 Station Formulation Decards Name reports in  | Upload New File Upload New File                                                   |                       |
| US/04/2023 Student Immunization Records Name reports pg | Approved                                                                          |                       |
|                                                         | Select Uploved Type                                                               |                       |
|                                                         |                                                                                   |                       |
|                                                         | Student Immunication Records                                                      |                       |
|                                                         |                                                                                   |                       |
|                                                         | Instructions                                                                      |                       |
|                                                         | Please uplead updatod student limmunizatien records.                              |                       |
|                                                         |                                                                                   |                       |
|                                                         | Keponse                                                                           |                       |
|                                                         | Latest Shot records attached if win want to shore some miles to Nurse, enter hore |                       |
|                                                         |                                                                                   |                       |
|                                                         | (Production of                                                                    |                       |
|                                                         |                                                                                   |                       |
|                                                         |                                                                                   |                       |
|                                                         |                                                                                   |                       |
|                                                         | Uplos d' rie                                                                      |                       |
|                                                         | File* Choose File vacdnation-gfob 1280.png Select your imm document               |                       |
|                                                         |                                                                                   |                       |
|                                                         | Cick Upload Bitton                                                                |                       |
|                                                         |                                                                                   |                       |
|                                                         |                                                                                   |                       |

After clicking the upload button, the dialog window is closed and you will see the list of documents uploaded. When you upload a new file, the status shows 'Initial Load'. This means, you have uploaded the document and it is pending for Nurse's Review.

|                |                              |                   |          |                 |                   |                     |              |                          |              |               | Duisy Duck 🛇 |
|----------------|------------------------------|-------------------|----------|-----------------|-------------------|---------------------|--------------|--------------------------|--------------|---------------|--------------|
|                |                              |                   | n i lome | Attendance      | Classes           | Crades              | Registration | n                        |              |               |              |
| emographic I   | Upload Files                 |                   |          |                 |                   |                     |              |                          |              |               |              |
| Uploaded Files |                              |                   | L        |                 |                   |                     |              |                          |              |               | (New)        |
| Dala e         | Upload Type                  | File Name         | Сэндску  | Upper Instituti | ***               |                     | 15           | ни ницетом               | Status       | Shafus Dababs |              |
| 00/04/2023     | Student Immunization Records | Nurse recorts and | MLD_IMM  | Please uploar   | d updated student | immunization record | ds.          |                          | Approved     |               |              |
| 08/04/2023     | Student Immunization Records | Nurse reports.jpg | MED IMM  | Please uploar   | d updated student | Immunization record | da.          |                          | Approved     |               |              |
| 09/18/2023     | Student Immunization Records | Norse reports pp  | MED_IMM  | Please upica    | Lupidaled student | immunization reco   | de la        | hed Shul neords attached | Initial Load |               |              |

If the Nurse approves the document, your document status changes to 'Approved'.

|                                        |                                                                                              |                                                                                                    |                               |                                                                                                    |                                                                |                                               |                                            |                | Daisy Duck ( |
|----------------------------------------|----------------------------------------------------------------------------------------------|----------------------------------------------------------------------------------------------------|-------------------------------|----------------------------------------------------------------------------------------------------|----------------------------------------------------------------|-----------------------------------------------|--------------------------------------------|----------------|--------------|
|                                        |                                                                                              |                                                                                                    | Home                          | Attendance Classes                                                                                                    | Grades Regis                                                   | ration                                        |                                            |                |              |
| emographic                             | Upload Files                                                                                 |                                                                                                    |                               |                                                                                                    |                                                                |                                               |                                            |                | New          |
| Date =                                 | Unload Type                                                                                  |                                                                                                    | Otherm                        |                                                                                                    |                                                                | 1                                             |                                            | 1              |              |
|                                        |                                                                                              | File Name                                                                                             | Category                      | User Instruction                                                                                                    |                                                                | User Response                                 | Status                                     | Status Details |              |
| 08/04/2623                             | Student Immunization Records                                                                 | Nurse reports jpg                                                                                     | MED_IMM                       | Please upload updated student imm                                                                                              | unization records.                                             | User Response                                 | Status<br>Approved                         | Status Details |              |
| 08/04/2023                             | Student Immunization Records<br>Student Immunization Records                                 | File Name<br>Nurse reports jog<br>Nurse reports jog                                                   | MED_IMM<br>MED_IMM            | Please upload updated student imm<br>Please upload updated student imm                                                         | unization records.<br>unization records.                       | User Response                                 | Status<br>Approved<br>Approved             | Status Details |              |
| 08/04/2023<br>08/04/2023<br>09/18/2023 | Student Immunization Records<br>Student Immunization Records<br>Student Immunization Records | Nurse reports jog           Nurse reports jog           Nurse reports jog           Nurse reports jog | MED_IMM<br>MED_IMM<br>MED_IMM | Ver Instruction<br>Please upload updated student imm<br>Please upload updated student imm<br>Please upload updated student imm | unization records.<br>unization records.<br>unization records. | User Response<br>Latest Shot records attached | Status<br>Approved<br>Approved<br>Declined | Status Details |              |

## You will also receive an email notification with the subject "Document Approved"

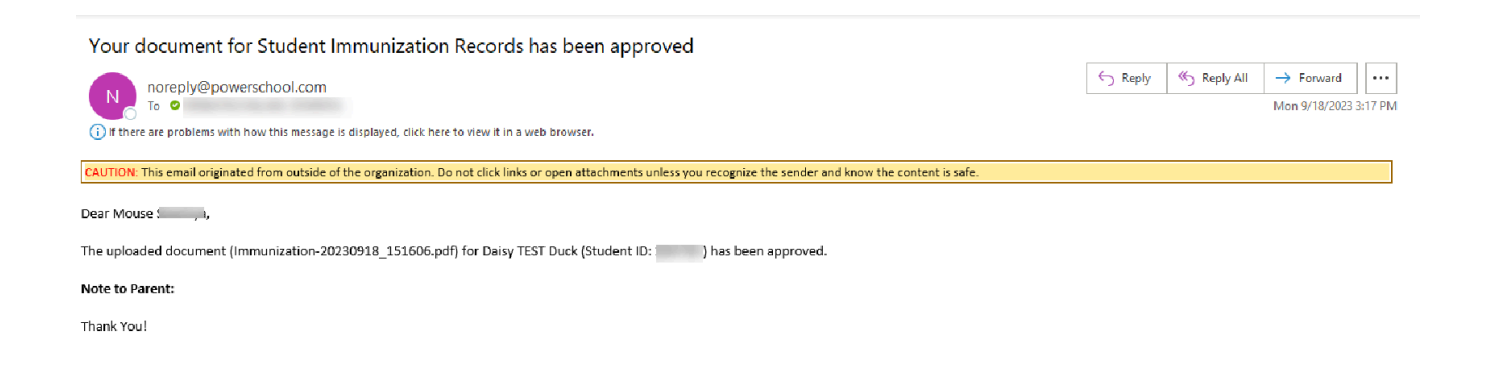

If for some reason the document is declined, your status will be changed to 'Declined' and you can see the Nurse Comments on denial in the 'Status Details'. You will also receive an email that the document was denied.

|                  |                             |                                          |                                       |                  |                      |                    |             |                               |              |                |             | aisy Duck 👁   |         |
|------------------|-----------------------------|------------------------------------------|---------------------------------------|------------------|----------------------|--------------------|-------------|-------------------------------|--------------|----------------|-------------|---------------|---------|
|                  |                             |                                          | n n n n n n n n n n n n n n n n n n n | Attendance       |                      | (iradas            | Registratio | n                             |              |                |             |               |         |
| Demographic Uple | oad Files                   |                                          |                                       | _                | _                    |                    |             |                               | _            |                |             |               |         |
|                  |                             |                                          |                                       |                  |                      |                    |             |                               |              |                |             |               |         |
| Uploaded Files   | cluad Irow                  | tile Name                                | Calegory                              | User Instruction | 11                   |                    | U           | ter Response                  | Status       | Status Details |             | Naw )         |         |
| 08/04/2023 Sile  | odent Immunization Records  | None: name jpg                           | MED_IMM                               | Please uphod a   | updated stocked imm  | mizaliuu remoda    |             |                               | Approved     |                |             |               |         |
| 08/04/2023 Stu   | ution) Immunization Records | Nurse reports (og                        | MED IMM                               | Picase uplead (  | updated student Immi | inization records  |             |                               | Approved     | _              |             |               |         |
| 09/10/2020 Stu   | udent Immunization Records  | Nurse reports.jpg                        | MED IMM                               | Please upload u  | updated student Imm  | unization records. | L           | itest Shot records attached   | Initial Load |                |             |               |         |
| Your do          | ocument for S               | itudent Immunization R                   | ecords has                            | been de          | enied                |                    |             |                               |              |                | ≪ Reply All | → Forward     |         |
| N .              | noreply@powersc             | hool.com                                 |                                       |                  |                      |                    |             |                               |              | 2.002          | 7.17        | ht. 0/10/2022 |         |
| o '              | 10 🔮                        |                                          |                                       |                  |                      |                    |             |                               |              |                |             | Mon 9/18/2023 | 3:15 PM |
| (i) If there a   | are problems with how       | this message is displayed, click here to | view it in a web bro                  | owser.           |                      |                    |             |                               |              |                |             |               |         |
|                  |                             |                                          |                                       |                  |                      |                    |             |                               |              |                |             |               |         |
| CAUTION: Th      | his email originated fr     | om outside of the organization. Do n     | ot click links or ope                 | en attachmei     | nts unless yo        | ou recogni:        | ze the s    | ender and know the content is | sate.        |                |             |               |         |
| Dear Mouse       | <u>ع</u> د ,                |                                          |                                       |                  |                      |                    |             |                               |              |                |             |               |         |
| The uploade      | ed document (Nurse          | e reports-20230918_151315.jpg) f         | or Daisy TEST Du                      | ck (Student      | t ID: 1              | ) has be           | en der      | nied.                         |              |                |             |               |         |
| Note to Pare     | ent: Upload the cor         | rect document                            |                                       |                  |                      |                    |             |                               |              |                |             |               |         |
| Action requi     | ired: Re-upload the         | corrected document as required.          |                                       |                  |                      |                    |             |                               |              |                |             |               |         |
| Thank You!       |                             |                                          |                                       |                  |                      |                    |             |                               |              |                |             |               |         |

If the document was denied, you will repeat the process to re-upload the document through HAC.

Once the Nurse approves the document, your document status changes to 'Approved' and you will receive an approval email.

|                                        |                                                                                                    |                                                                 |                                           |                                                                                                    |                                                             |               |                                            |                                               | Daisy Duck C |
|----------------------------------------|----------------------------------------------------------------------------------------------------|-----------------------------------------------------------------|-------------------------------------------|----------------------------------------------------------------------------------------------------|-------------------------------------------------------------|---------------|--------------------------------------------|-----------------------------------------------|--------------|
|                                        |                                                                                                    |                                                                 | Home                                      | Attendance Classes                                                                                                    | Grades Registr                                              | ation         |                                            |                                               |              |
| emographic                             | Upload Files                                                                                                |                                                                 |                                           |                                                                                                    |                                                             |               |                                            |                                               |              |
| Uploaded File                          |                                                                                                    |                                                                 |                                           |                                                                                                    |                                                             |               |                                            |                                               |              |
| opioaueu riie                          |                                                                                                    |                                                                 |                                           |                                                                                                    |                                                             |               |                                            |                                               | New          |
| Date =                                 | Upload Type                                                                                                 | File Name                                                       | Category                                  | User Instruction                                                                                                    |                                                             | User Response | Status                                     | Status Details                                | (New)        |
| Date = 08/04/2623                      | Upload Type<br>Student Immunization Records                                                                 | File Name<br>Nurse reports jog                                  | Category<br>MED_IMM                       | User Instruction<br>Please upload updated student immu                                                                             | nization records.                                           | User Response | Status<br>Approved                         | Status Details                                | New          |
| Date =<br>08/04/2023<br>08/04/2023     | Upload Type<br>Student Immunization Records<br>Student Immunization Records                                 | Filo Namo<br>Nurse reporta jog<br>Nurse reporta jog             | Category<br>MED_IMM<br>MED_IMM            | User Instruction<br>Please upload updated student immu<br>Please upload updated student immu                                       | nization records.<br>nization records.                      | User Response | Status<br>Approved<br>Approved             | Status Details                                | New          |
| 08/04/2023<br>08/04/2023<br>09/16/2023 | Upload Type<br>Student Immunization Records<br>Student Immunization Records<br>Student Immunization Records | Fite Name Nurse reports log Nurse reports log Nurse reports log | Category<br>MED_IMM<br>MED_IMM<br>MED_IMM | User Instruction<br>Please upload updated student immu<br>Please upload updated student immu<br>Please upload updated student immu | nization records.<br>nization records.<br>nization records. | User Response | Status<br>Approved<br>Approved<br>Declined | Status Dotails<br>Upload the correct document | New          |